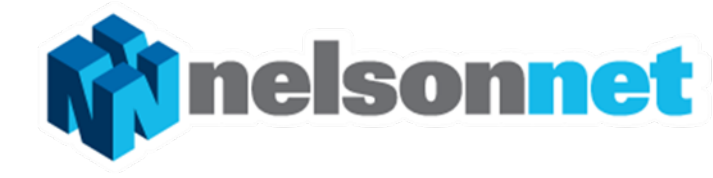

The first stage of the teacher set up can be initiated from <u>www.nelsonnet.com.au</u>

Verification of adoption required before teacher set up is completed

# **NEW TEACHER SETUP**

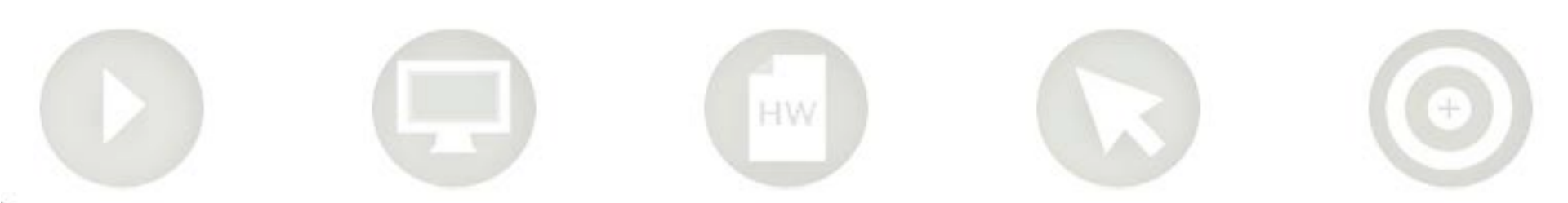

## Teacher Set Up

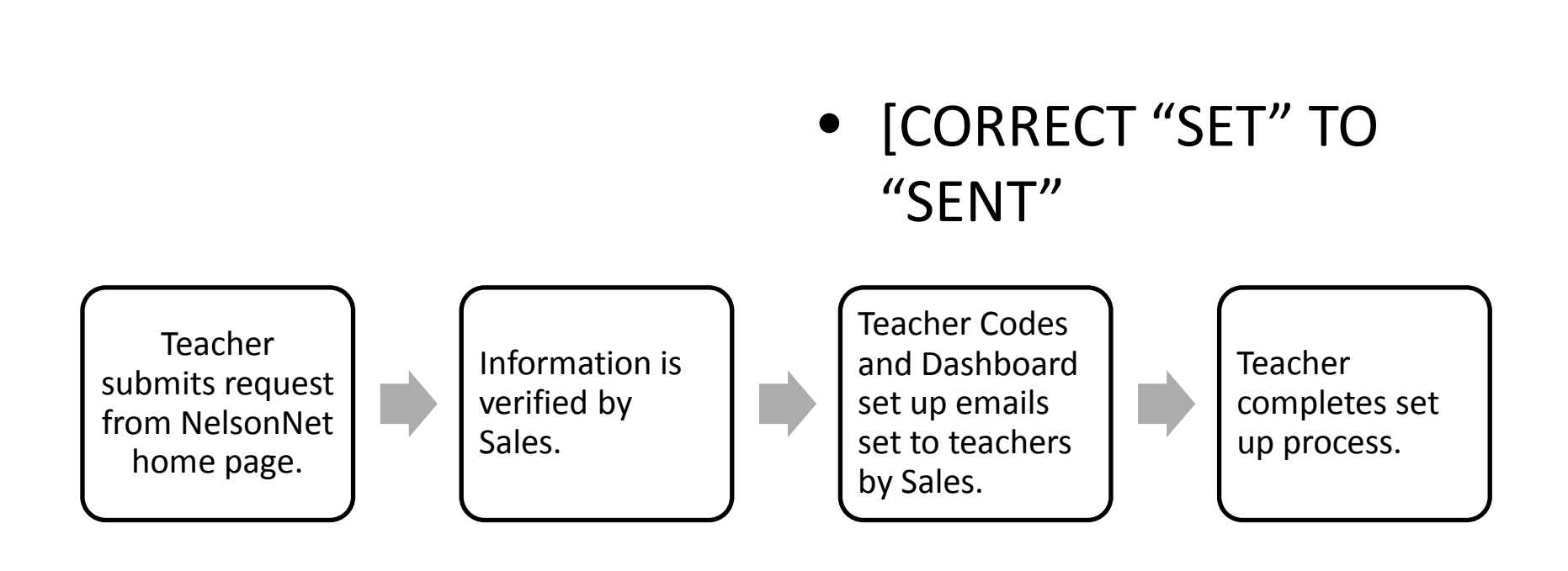

#### **Teacher Set Up**

To set up your teacher account you must first supply details about yourself and your school's adoption of a NelsonNet title.

To ensure your access is granted swiftly you must include:

- Your name
- School email address
- Your School
- Book title and ISBN
- The number of books adopted
- Your Bookseller

#### Select Save

This information will be used by the Sales Department to confirm your school's adoption. You may receive a telephone call about this.

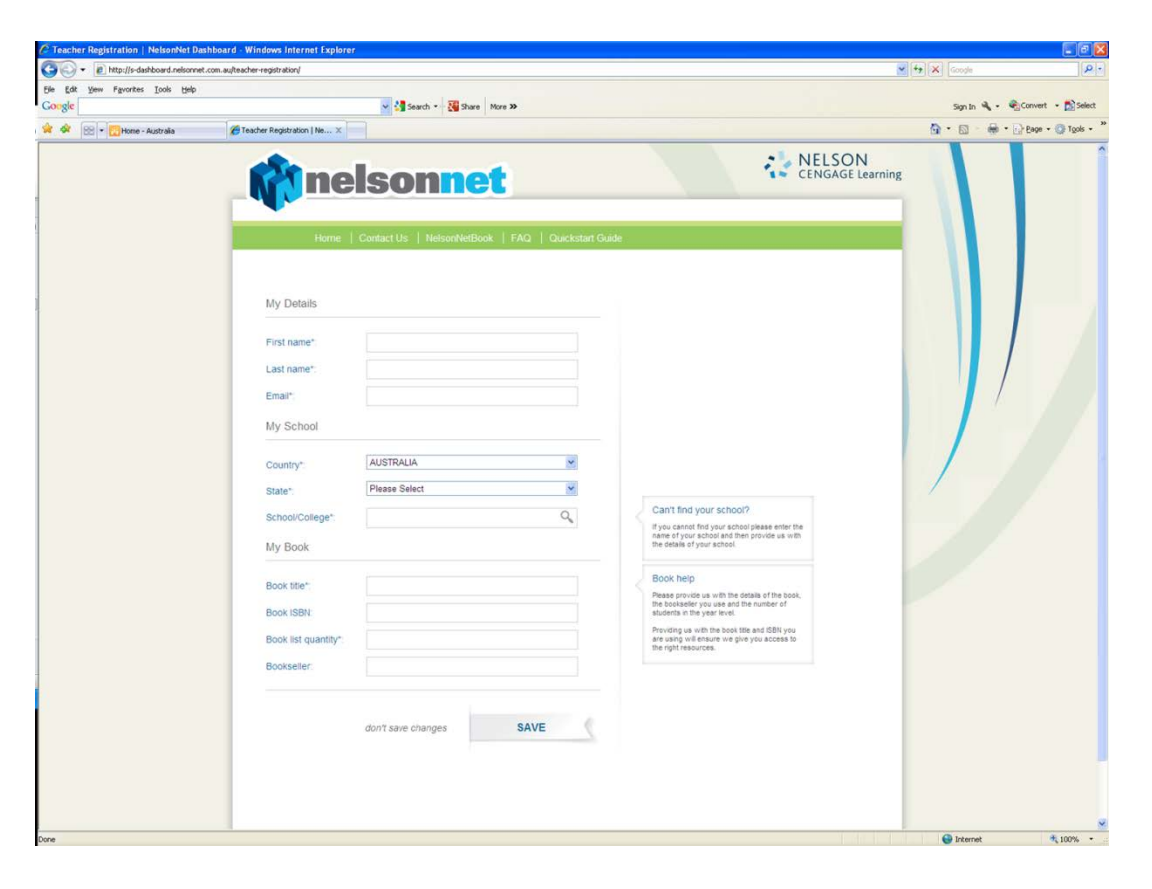

#### **Teacher Set Up**

After selecting **Save** the this screen will appear.

This screen confirms that your request for Teacher access has been submitted.

You will also be sent an email that confirms you have made a request for teacher registration. This email includes instructions about what to expect next.

Over the next two working days your Nelson Cengage Representative will verify your request. On verification you will be sent two emails.

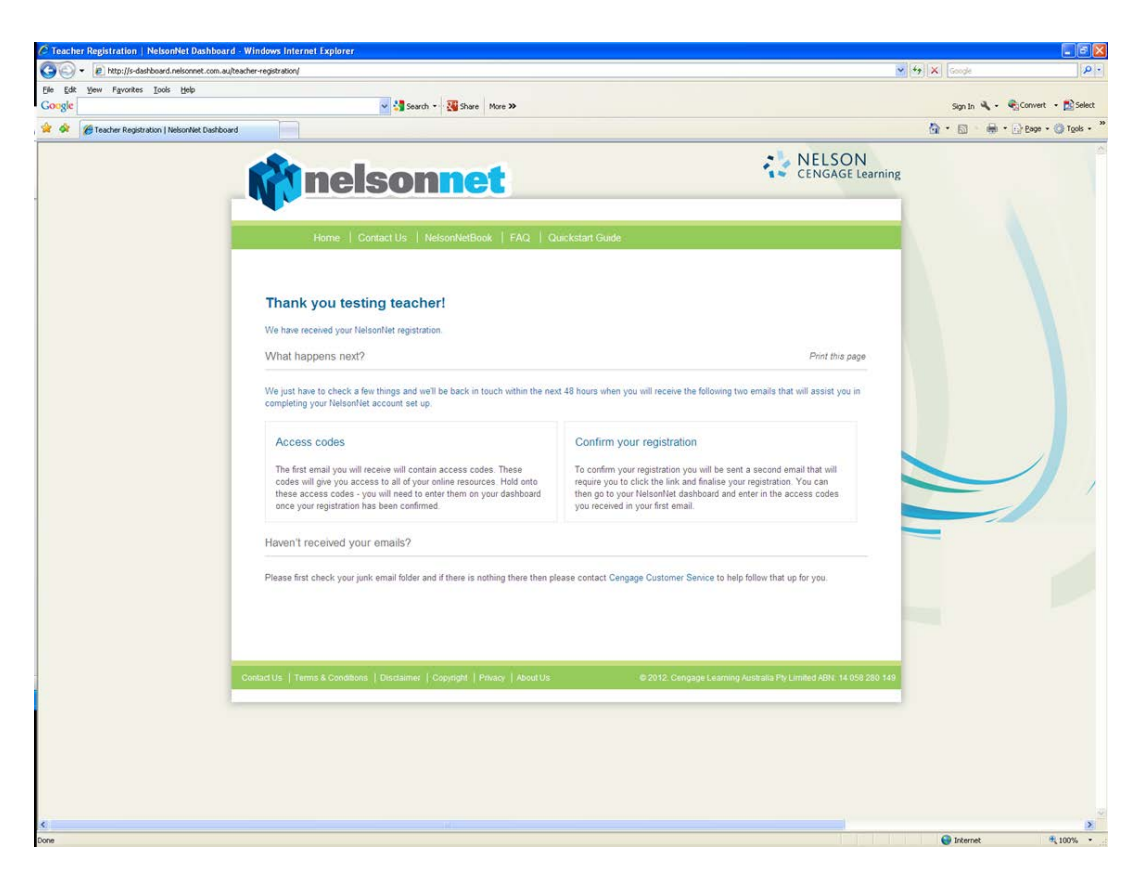

#### **Two Emails**

You will receive two emails from the NelsonNet team. Once you have received both emails you can complete your registration as a teacher.

Access codes Confirm your registration

Follow the instructions included in the emails.

Some school email filters may direct these emails to your junk/spam folder. This is because the they are automated emails. Please check your junk/spam folder if you have not received these emails within 48 hours.

### **Final Steps**

Confirming your registration

Click the link in the confirming your registration email. This will take you to the My Details screen.

A password is required for NelsonNet access. Please choose your own. An appropriate password is one that is not easily guessed by anybody other than you. Do not use your date of birth, middle name etc. Better passwords include a mix of letters and numbers in random sequence.

Select a security question and provide an answer.

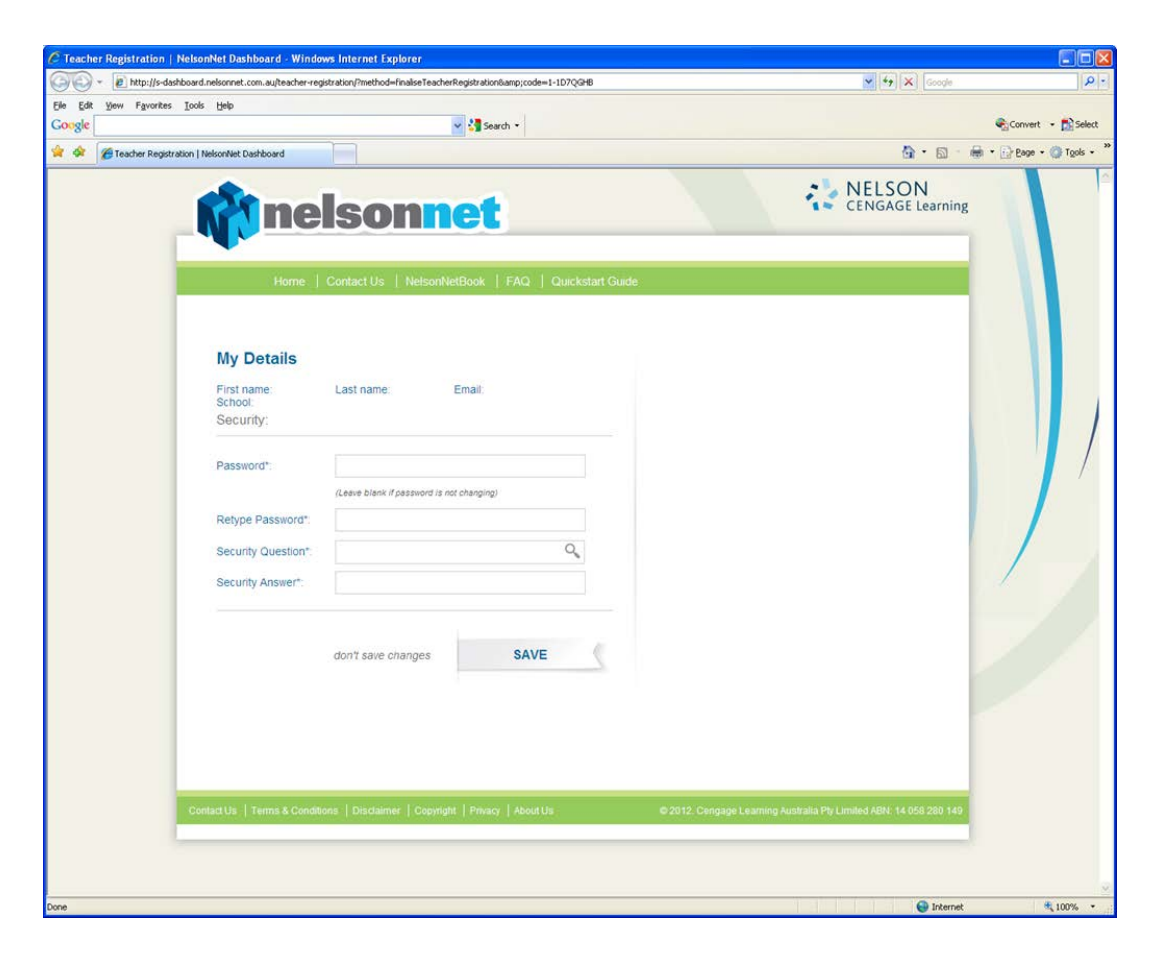

Select Save

#### Success

| Teacher Registration   NelsonNet Dashboard |                                                                              |                                                                  |        |
|--------------------------------------------|------------------------------------------------------------------------------|------------------------------------------------------------------|--------|
| + http://dashboard.nelsonnet.com           | .au/teacher-registration/?method=finaliseTeacherRegistration&code=1-1D7QGHB. | C Q. Google                                                      | D- \$- |
| 6++ə [그] IIII Apple Yahool Google Maps Yo  | uTube Wikipedia News (31) * Popular *                                        |                                                                  |        |
|                                            |                                                                              | Omplete                                                          |        |
|                                            | Take me to My Bookshelf.                                                     |                                                                  |        |
| ,                                          | ContactUs   Terms & Constions   Dischaimer   Copyright   Privacy   Alexat Us | © 2012. Cengape Learning Australia Phy Limbed ABH 14 058 280 148 |        |
|                                            |                                                                              |                                                                  |        |
|                                            |                                                                              |                                                                  |        |

### The Dashboard

You have now completed the registration process. The screen you now see is the Dashboard.

Enter the Teacher Access Code included in the Access Code email and your NelsonNet resources are ready for use immediately.

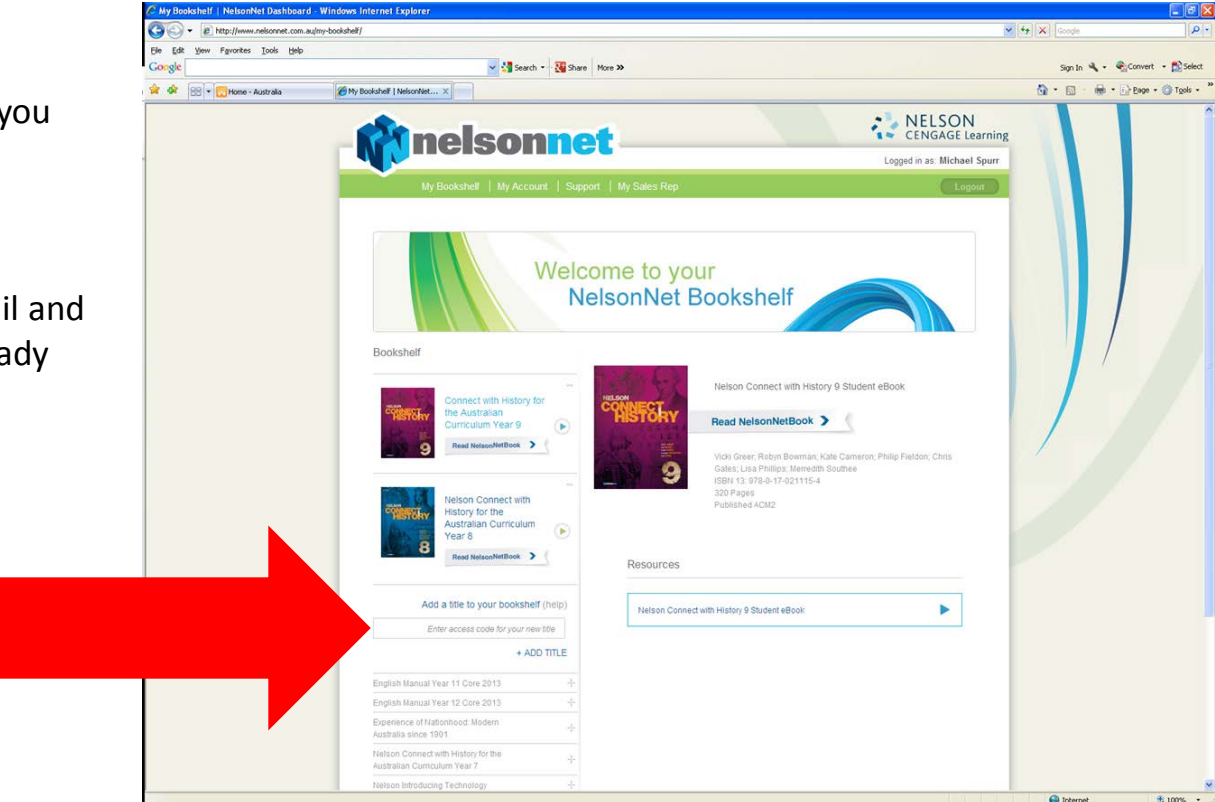